# How to find information about LeneIS2 OnGuard Products

Last Modified on 09/05/2024 9:01 am EDT

## **Procedure Steps**

While the Knowledge Base is a great tool for finding solutions and processes not found anywhere else, it is important to know where this information can be found as in many cases this information is spread over different formats. To help you find the information that you are looking for, we have created this guide to make your searches more effective.

Note: The LenelS2 Connect™ portal at <u>connect.lenels2.com</u> requires a login to access.

## Log into the LenelS2 Connect<sup>™</sup> Portal

- 1. Navigate to the LenelS2 Connect portal at connect.lenels2.com.
- 2. Enter your Username and Password, and then select Sign In.

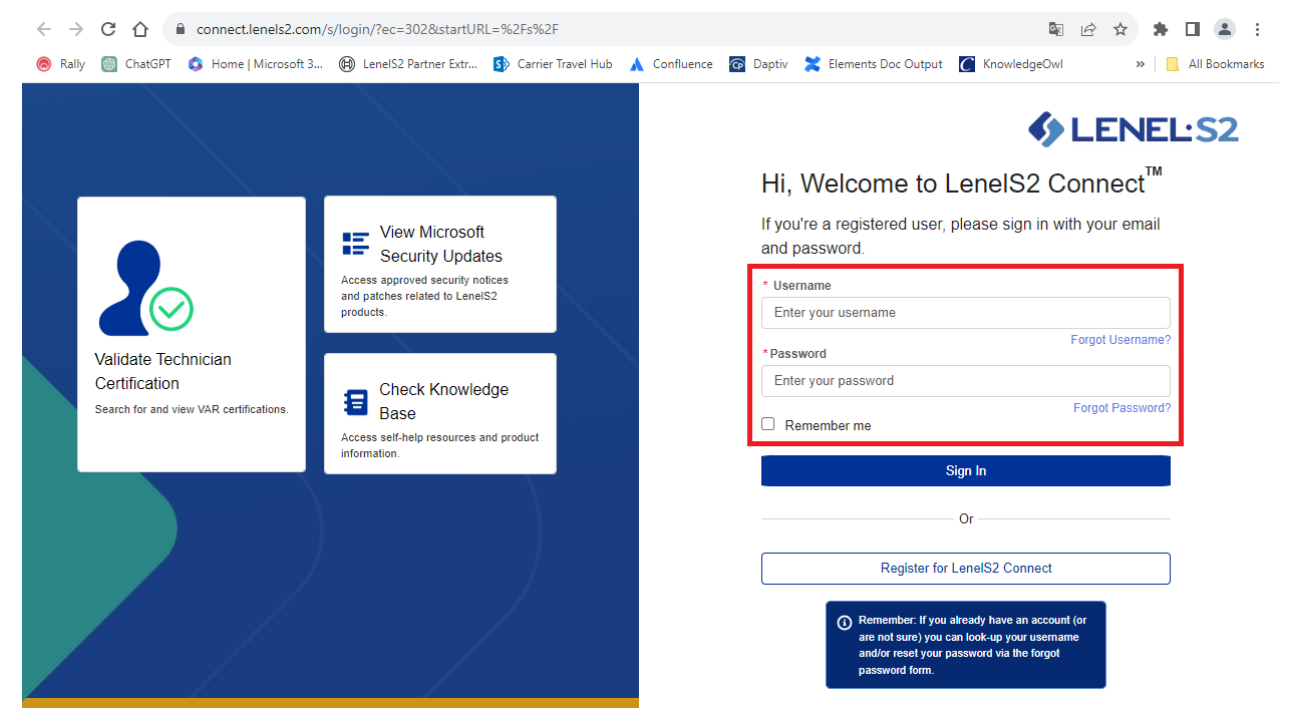

Your LenelS2 Connect Dashboard page displays.

### Access Support Materials for the OnGuard Ecosystem

- 1. Log into the LenelS2 Connect portal at connect.lenels2.com.
- 2. Select the tile for the support material type you wish to view.

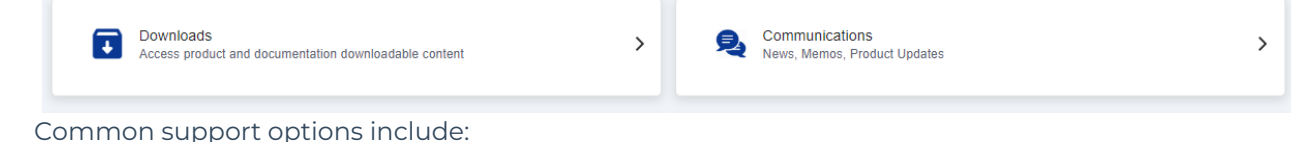

- Downloads
  - Compatibility Charts
  - Compatibility (for cameras; available only when "LenelS2 NVR" is selected as the product or service)
  - Firmware (available only when "LenelS2 Hardware" is selected as the product or service)
  - Specifications
  - Training
  - User Guides
- Communications
  - Product Memos

## OnGuard Ecosystem Support Material Locations

#### **Camera compatibility**

- 1. Log into the LenelS2 Connect portal at connect.lenels2.com.
- 2. Select the **Downloads** tile.
- 3. On the Downloads page:
  - a. In the Choose Product or Service drop-down, select "LenelS2 NVR".
  - b. In the **Choose Version** drop-down, select a version.
  - c. In the Choose Type of Download drop-down, select "Compatibility".

| ← → C ☆ 🔒 connect.lenels2.com/s        | /downloads                               |                         |                      | 🕸 🖻 🕁 🌲                        |             |
|----------------------------------------|------------------------------------------|-------------------------|----------------------|--------------------------------|-------------|
| 🔊 Rally 🕘 ChatGPT 🔹 Home   Microsoft 3 | (B) LenelS2 Partner Extr 5 Carrie        | er Travel Hub 🔺 Conflue | nce 👩 Daptiv 🔀 Eleme | ents Doc Output »              | All Bookmar |
| <b>Sector</b> LENEL'S2 Dashboard       | My Company 		 My Custo                   | omers Case Mana         | gement Resources     | ▼ Q. Search                    | ٩           |
| Resources > Downloads                  |                                          |                         |                      |                                |             |
| Chases Braduct at Sanica               | Choose Version                           | Chases Type (           | of Download          | Search                         |             |
| LenelS2 NVR                            | Lenel NVR 7.8                            | Compatibili             | ty 💌                 | Q Search Product, Version, Dov |             |
|                                        |                                          |                         |                      |                                |             |
| All (2)                                | Name                                     | Date Updated            | File Size            | Actions                        |             |
| Camera Capabilities (2)                | LNVR 7.8 Camera Pack 2.0<br>Capabilities | 2023-10-16              | 182 KB               | Ł                              |             |
|                                        | LNVR 7.8 Camera Pack 3.0<br>Capabilities | 2023-10-16              | 185 KB               | Ł                              |             |
|                                        |                                          |                         |                      |                                |             |

#### **Compatibility charts**

- 1. Log into the LenelS2 Connect portal at connect.lenels2.com.
- 2. Select the **Downloads** tile.
- 3. On the Downloads page:
  - a. In the Choose Product or Service drop-down, select "OnGuard".
  - b. In the **Choose Version** drop-down, select a version.
  - c. In the Choose Type of Download drop-down, select "Compatibility Charts".

| ← → C ☆ a connect.lenels2.com/s/d            | downloads                       |                                              | ũ <sub>0</sub>                | 🖻 ☆ 🛊 🖬 😩 :     |
|----------------------------------------------|---------------------------------|----------------------------------------------|-------------------------------|-----------------|
| log Rally 💿 ChatGPT 🔹 Home   Microsoft 3 (   | 🕲 LenelS2 Partner Extr 🚺 Carrie | r Travel Hub 🔺 Confluence 💿 D                | aptiv 🛛 🗙 Elements Doc Output | » All Bookmarks |
| Science Dashboard                            | My Company 👻 My Custo           | omers Case Management                        | Resources  Q Search           |                 |
| Resources > Downloads                        |                                 |                                              |                               |                 |
| Choose Product or Service OnGuard            | Choose Version<br>OnGuard 8.2   | Choose Type of Download Compatibility Charts | Search                        | fersion, Dov    |
| All (1)                                      | Name                            | Date Updated File                            | Size Act                      | tions           |
| Compatibility Guide 8.0.458 -<br>8.2.524 (1) | OnGuard Compatibility<br>Guide  | 2023-10-16 763                               | KB d                          | F               |

#### Documentation, Release notes, and the End User License Agreement (EULA)

Product documentation including the release notes and End User License Agreement (EULA) are included in all installations of OnGuard, which you can search by going to **Start > All Programs > OnGuard > Documentation > Search All User Guides**.

Web site path:

- 1. Log into the LenelS2 Connect portal at <u>connect.lenels2.com</u>.
- 2. Select the **Downloads** tile.
- 3. On the Downloads page:
  - a. In the **Choose Product or Service** drop-down, select "OnGuard".
  - b. In the **Choose Version** drop-down, select a version.
  - c. In the Choose Type of Download drop-down, select "User Guides".
  - d. Select the user guide, release notes, or End User License Agreement file.

| ← -  | → C û a connect.lenels2.com/s/d               | ownloads                                     |                         |                     | 🗟 🖻 🖈 🛸                         | □ ≗ :           |
|------|-----------------------------------------------|----------------------------------------------|-------------------------|---------------------|---------------------------------|-----------------|
| 🔊 Ra | ally 💿 ChatGPT 🔹 Home   Microsoft 3 🌘         | 🕽 LenelS2 Partner Extr 🚺 Carrier             | Travel Hub 🗼 Confluence | 👩 Daptiv 🗙 Elements | Doc Output »                    | , All Bookmarks |
| •    | LENEL'S2 Dashboard                            | My Company 👻 My Custo                        | omers Case Manag        | ement Resources     | Q Search                        |                 |
|      | Resources > Downloads Downloads               |                                              |                         |                     |                                 |                 |
|      | Choose Product or Service                     | Choose Version                               | Choose Type of          | Download            | Search                          |                 |
|      | OnGuard                                       | OnGuard 8.2                                  | User Guides             | •                   | Q Search Product, Version, Dowi | _               |
|      | All (74)                                      | Name                                         | Date Updated            | File Size           | Actions                         | ^               |
|      | Installation/Upgrade and Hardware Guides (12) | Installation/Upgrade and H                   | lardware Guides         |                     |                                 |                 |
|      | Modules and Clients User Guides               | ACU Series Hardware<br>Installation Guide    | 2023-10-16              | 1 MB                | ц.                              |                 |
|      | (5)                                           | Advanced Installation Guide                  | 2023-10-16              | 1.1 MB              | بلا<br>ا                        |                 |
|      | OnGuard Application User Guides (24)          | Alternative Reader Wiring<br>Guide           | 2023-10-16              | 2.6 MB              | <u>4</u>                        |                 |
|      | Other User/Third Party Guides (15)            | Enterprise Setup and                         | 2023-10-16              | 1.6 MB              | 4                               |                 |
|      |                                               | Configuration                                |                         |                     | Ľ                               |                 |
|      | Release Notes (14)                            | Configuration<br>Hardware Installation Guide | 2023-10-16              | 4.5 MB              | 4                               |                 |

#### Firmware

- 1. Log into the LenelS2 Connect portal at **connect.lenels2.com**.
- 2. Select the **Downloads** tile.
- 3. On the Downloads page:
  - a. In the **Choose Product or Service** drop-down, select "LenelS2 Hardware".
  - b. In the **Choose Version** drop-down, select a version.
  - c. In the **Choose Type of Download** drop-down, select "Firmware".

| ← → C ☆ 🕯 connect.lenels2.com/s/dom                                                                                                    | wnloads                                                      |                            |                                 | ፟ 🖻 ☆ 🗯 | · 🛛 😩 🗄       |
|----------------------------------------------------------------------------------------------------|--------------------------------------------------------------|----------------------------|---------------------------------|---------|---------------|
| loo Rally 🕘 ChatGPT 🔹 Home   Microsoft 3 🕲                                                                                                    | LenelS2 Partner Extr 5> Carrie                               | r Travel Hub 🗼 Confluence  | 🗿 Daptiv 🛛 🗮 Elements Doc Outpu |         | All Bookmarks |
| Science: Content of the second second | ly Company 👻 My Cust                                         | tomers Case Managem        | ent Resources 👻 🖂               | Search  |               |
| Resources > Downloads Downloads                                                                                                    |                                                              |                            |                                 |         |               |
| Choose Product or Service<br>LenelS2 Hardware                                                                                                    | Choose Type of Download<br>Firmware                          | Search<br>Q Search Product | , Version, Down                 |         |               |
| All (97)                                                                                                    | Name                                                         | Date Updated               | File Size                       | Actions | •             |
| Add-On Auxiliary Module<br>Firmware (8)                                                                                                    | 📔 Add-On Auxiliary Module                                    | Firmware                   |                                 |         |               |
| CASI OCF Migration Utility (1)                                                                                                    | Accessory Add-On for<br>Auxiliary Module Firmware<br>z 4.0.0 | 2023-10-16                 | 9 MB                            | Ł       |               |
| DirecDoor / PXNplus (5)                                                                                                    | Accessory Add-On for                                         |                            |                                 |         |               |
| Honeywell Equipment Firmware<br>Add-On (6)                                                                                                    | Auxiliary Module Firmware<br>y 4.0.1                         | 2023-10-16                 | 9 MB                            |         | •             |

#### **OAAP Interface Guides**

1. Log into the LenelS2 Connect portal at connect.lenels2.com.

- 2. Select the **Downloads** tile.
- 3. On the Downloads page:
  - a. In the **Choose product or service** drop-down, select "OAAP Interface Guides".
  - b. In the **Choose type of download** drop-down, select the partner product.

For more information on specific integration procedures, certified LenelS2 technicians may call the Technical Support lines to obtain additional OAAP documentation.

| ← → C ☆ a connect.lenels2.com/s                    | /downloads                                   |                                       | G                     | 🖻 🖈 🖿 😩 :       |
|----------------------------------------------------|----------------------------------------------|---------------------------------------|-----------------------|-----------------|
| lome   Microsoft 3                                 | (E) LenelS2 Partner Extr 5 Carrie            | r Travel Hub 🔺 Confluence 👩 Daptiv    | 🔀 Elements Doc Output | » All Bookmarks |
| LENEL:S2 Dashboard                                 | My Company 👻 My Cust                         | tomers Case Management R              | esources 🔻 🔍 Search   |                 |
| Resources > Downloads                              |                                              |                                       |                       |                 |
| Choose Product or Service<br>OAAP Interface Guides | Choose Type of Download<br>MileStone         | Search Q. Search Product, Version, Do | WI                    |                 |
| All (16)                                           | Name                                         | Date Updated File Size                | e Actio               | ons             |
| null (16)                                          | 🖿 null                                       |                                       |                       |                 |
|                                                    | Milestone XProtect Access<br>OG70-73         | 2023-10-16                            | بې<br>م               |                 |
|                                                    | Milestone XProtect<br>Corporate OG71-73 Rev1 | 2023-10-16                            | <u>ل</u>              |                 |
|                                                    | Milestone XProtect<br>Professional+ Express+ | 2023-10-16                            | 4                     |                 |

#### OAAP Partner Status

OAAP information, including the Partner Center Matrix and a full list of Recorder Integration Capabilities, is available in the LenelS2 Partner portal.

- 1. Log into the LenelS2 Connect portal at <u>connect.lenels2.com</u>.
- 2. Select the **Downloads** tile.
- 3. On the Downloads page:
  - a. In the **Choose product or service** drop-down, select "OAAP".
  - b. In the **Choose version** drop-down, select a version.
  - c. In the Choose type of download drop-down, select "OAAP Partner Status Matrix".

For more information on specific integration procedures, certified LenelS2 technicians may call the Technical Support lines to obtain additional OAAP documentation.

| ← → C ☆ 🔒 connect.lenels2.com/s/dow      | nloads                                             |                                  |                           | ■ 🖻 ☆        | * 🗉 🛎 🗄         |
|------------------------------------------|----------------------------------------------------|----------------------------------|---------------------------|--------------|-----------------|
| 🧔 Rally 🚳 ChatGPT 🔇 Home   Microsoft 3 🕲 | LenelS2 Partner Extr 🚯 Carrier Travel              | Hub 🗼 Confluence 👩 Daptiv        | 🔀 Elements Doc Output     | KnowledgeOwl | » All Bookmarks |
| Sector Dashboard                         | My Company 👻 My Cust                               | omers Case Managemer             | at Resources <del>√</del> | Q Search     |                 |
| Resources > Downloads                    |                                                    |                                  |                           |              |                 |
| Choose Product or Service OAAP           | Choose Type of Download OAAP Partner Status Matrix | Search<br>Q. Search Product, Ver | sion, Downloa             |              |                 |
| All (2)                                  | About the OAAP Partner Sta                         | tus Matrix                       |                           |              |                 |
| OAAP Partner Status Matrix (1)           | Name                                               | Date Updated                     | File Size                 | Actions      |                 |
| Recorder Integration Capabilities (1)    | OAAP Partner Status Matrix                         | 2023-10-16                       | 794 KB                    | 4            |                 |

#### **Product Memos**

- 1. Log into the LenelS2 Connect portal at connect.lenels2.com.
- 2. Select the **Communications** tile.

| ← → C ☆ 🔒 connect.lene                                                                                                    | els2.com/s/communication                           |                         |                      |          | * * 🖬 🛎 :         | i  |
|----------------------------------------------------------------------------------------------------|----------------------------------------------------|-------------------------|----------------------|----------|-------------------|----|
| 闾 Rally 圆 ChatGPT 🟮 Home   Mic                                                                                                    | rosoft 3 🛞 LenelS2 Partner Ex                      | tr 🚯 Carrier Travel Hub | 🔥 🔥 Confluence 🛛 🖗 🛛 | Daptiv   | » 📙 All Bookmarks | :S |
| Sector Content Sector Content Sector | d My Company 👻 My Cu                               | istomers Case Mana      | agement Resources    | Q Search |                   | •  |
| Resources > Communications                                                                                                    |                                                    |                         |                      |          |                   |    |
| Communicati                                                                                                    | ons                                                |                         |                      |          |                   |    |
|                                                                                                    |                                                    |                         |                      |          |                   | l  |
| Change Year                                                                                                    | -                                                  |                         |                      |          |                   |    |
| 7 44                                                                                                    |                                                    |                         |                      |          |                   |    |
|                                                                                                    |                                                    |                         |                      |          |                   |    |
| ti All                                                                                                    | Name                                               | Date Updated            | File Size            | Actions  |                   |    |
|                                                                                                    | Dctober 2023                                       |                         |                      |          |                   |    |
|                                                                                                    | VAR Memo: LenelS<br>NIS2 Compliance<br>Attestation | 2 2023-10-27            | 155KB                | Ł        |                   |    |

#### **Release notes**

Release notes are included as part of our product documentation. They are included in all installations of OnGuard, which you can search by going to **Start** > **All Programs** > **OnGuard** > **Documentation** > **Search All User Guides**.

Release notes are also available with the product documentation that is available on the LenelS2 Partner portal.

1. Log into the LenelS2 Connect portal at connect.lenels2.com.

- 2. Select the **Downloads** tile.
- 3. On the Downloads page:
  - a. In the Choose Product or Service drop-down, select "OnGuard".
  - b. In the **Choose Version** drop-down, select a version.
  - c. In the Choose Type of Download drop-down, select "User Guides".

| C      C      C | iloads                                                                                                    | Hub A Confluence                                          | 🕈 Dantiu 💙 Elemente Doc Quiter     | 🗟 🖻 🕁 🌲                                   |   |
|----------------------------------------------------------------------------------------------------|----------------------------------------------------------------------------------------------------|-----------------------------------------------------------|------------------------------------|-------------------------------------------|---|
| LENEL:S2 Dashboard                                                                                                    | My Company ▼ My Cus                                                                                                    | tomers Case Mar                                           | agement Resources -                | Q. Search                                 |   |
| Resources > Downloads Downloads                                                                                                    |                                                                                                    |                                                           |                                    |                                           |   |
| Choose Product or Service OnGuard                                                                                                    | Choose Version OnGuard 8.2                                                                                                    | Choose Type                                               | of Download<br>es 🔻                | Search Q Search Product, Version, Downloa |   |
| All (74)                                                                                                    | Name                                                                                                    | Date Updated                                              | File Size                          | Actions                                   | - |
|                                                                                                    |                                                                                                    |                                                           |                                    |                                           |   |
| Installation/Upgrade and Hardware<br>Guides (12)                                                                                                    | Installation/Upgrade and Ha                                                                                                    | rdware Guides                                             |                                    |                                           |   |
| Guides (12)                                                                                                    | Installation/Upgrade and Ha<br>ACU Series Hardware<br>Installation Guide                                                                                                    | rdware Guides<br>2023-10-16                               | 1 MB                               | ż                                         |   |
| Installation/Upgrade and Hardware<br>Guides (12)<br>Modules and Clients User Guides (9)<br>OnGuard Application User Guides (24)                                                                                                    | Installation/Upgrade and Ha<br>ACU Series Hardware<br>Installation Guide<br>Advanced Installation Guide                                                                                       | rdware Guides<br>2023-10-16<br>2023-10-16                 | 1 MB<br>1.1 MB                     | ٹ                                         |   |
| Installation/Upgrade and Hardware<br>Guides (12)<br>Modules and Clients User Guides (9)<br>OnGuard Application User Guides (24)<br>Other User/Third Party Guides (15)                                                                                                    | Installation/Upgrade and Ha     ACU Series Hardware     Installation Guide     Advanced Installation Guide     Alternative Reader Wiring     Guide                                            | 2023-10-16<br>2023-10-16<br>2023-10-16                    | 1 MB<br>1.1 MB<br>2.6 MB           | ٹ<br>ج                                    |   |
| Installation/Upgrade and Hardware<br>Guides (12)<br>Modules and Clients User Guides (9)<br>OnGuard Application User Guides (24)<br>Other User/Third Party Guides (15)<br>Release Notes (14)                                                                                                    | Installation/Upgrade and Ha     ACU Series Hardware     Installation Guide     Advanced Installation Guide     Alternative Reader Wiring     Guide     Enterprise Setup and     Configuration | rdware Guides 2023-10-16 2023-10-16 2023-10-16 2023-10-16 | 1 MB<br>1.1 MB<br>2.6 MB<br>1.6 MB | ٹ<br>ج                                    |   |

#### **Specification Documents**

- 1. Log into the LenelS2 Connect portal at connect.lenels2.com.
- 2. Select the **Downloads** tile.
- 3. On the Downloads page:
  - a. In the Choose Product or Service drop-down, select "OnGuard".
  - b. In the **Choose Version** drop-down, select a version.
  - c. In the Choose Type of Download drop-down, select "Specifications".

| ← → C ☆ 🏾 connect.lenels2.com/s/dow           | nloads                                                       |                                                | 🗟 🖒 🛧 🗭 🗖                                     | :         |
|-----------------------------------------------|--------------------------------------------------------------|------------------------------------------------|-----------------------------------------------|-----------|
| long Rally 🔯 ChatGPT 🔹 Home   Microsoft 3 🛞 l | enelS2 Partner Extr 🚯 Carrier Travel Hub                     | 🗼 Confluence 🛛 🛜 Daptiv 🛛 🗙 Elements Doc Outpu | t 🌈 KnowledgeOwl 🛛 🔅 📙 All I                  | Bookmarks |
| Sector Dashboard                              | My Company 👻 My Customers                                    | s Case Management Resources <del>▼</del>       | Q Search                                      | Â         |
| Resources > Downloads                         |                                                              |                                                |                                               |           |
| Choose Product or Service OnGuard             | Choose Version OnGuard 8.0                                   | Choose Type of Download Specifications         | Search<br>Q. Search Product, Version, Downloa |           |
| All (2)                                       | Name Date                                                    | Updated File Size                              | Actions                                       |           |
| CSI Format Specifications (2)                 | CSI Format Specifications                                    |                                                |                                               |           |
|                                               | LenelS2 OnGuard version 8.0<br>A&E Specification - 12.3.2020 | I-10-16 133 KB                                 | Ť                                             |           |
|                                               | LenelS2_OnGuard_version_8.0_A_an<br>Final_12.3.20_es-ES      | LE Specification- 632 KB                       | $\overline{\gamma}$                           |           |
|                                               |                                                              |                                                |                                               | -         |

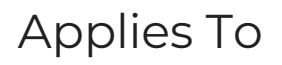

All OnGuard versions

## Additional Information